# ¿Cómo hago para inscribirme en un proceso selectivo? TRAMITA TU SOLICITUD

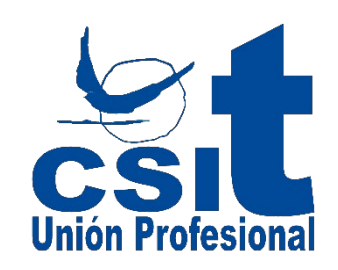

Asegurarme de que tengo instalado mi certificado electrónico en el ordenador desde el que voy a realizar la Solicitud de inscripción en este proceso selectivo.

https://www.csit.es/Administracion Autonomica/CSIT/Desta cado/Detalle/12082021 listo certificado electronico para participar 11286

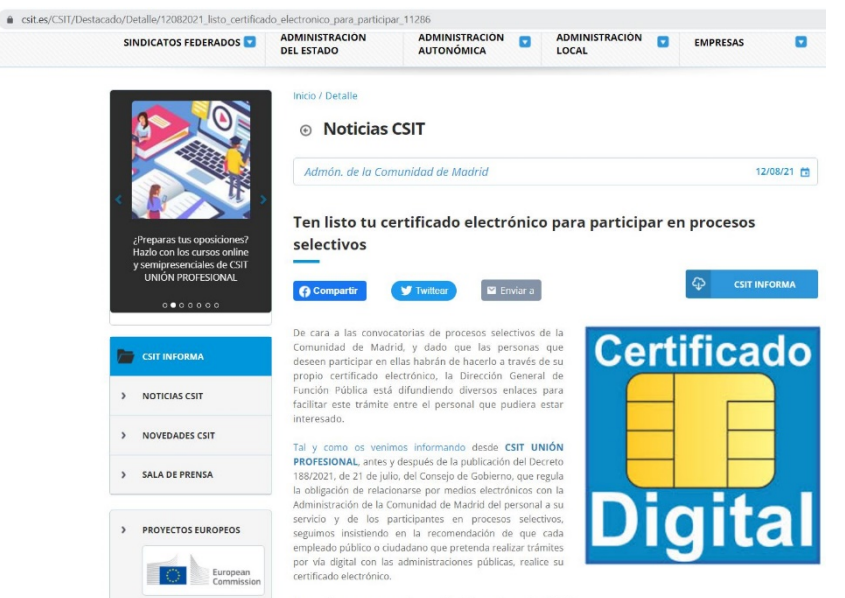

No te pierdas el vídeo explicativo, sobre como instalar tu certificado electrónico y tramitar tu solicitud.

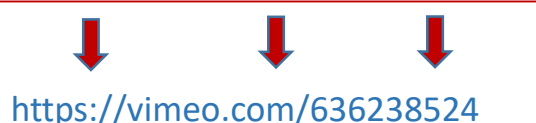

Unión Profesional Presentacion telemática de solicitudes Estabilización

### VIDEO EXPLICATIVO

https://www.csit.es/CSIT Informa/Noticias CSIT/De talle/11022021 Como solicitar Certificado Electro nico 8643

### Cómo solicitar e instalar el Certificado Electrónico

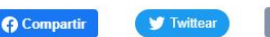

🖾 Enviar a

CSIT INFORMA

A partir del día 2 de abril de 2021 la tramitación electrónica será obligatoria y la única vía para realizar cualquier comunicación o trámite en las Administraciones Públicas.

CSIT UNIÓN PROFESIONAL recomienda que los ciudadanos que no dispongan de DNI electrónico, soliciten Certificado electrónico o la firma digital.

#### ¿QUÉ ES EL CERTIFICADO ELECTRÓNICO Y PARA QUÉ SIRVE?

Es un documento electrónico expedido por una Autoridad de Certificación e identifica a una persona, conteniendo toda la información necesaria para firmar electrónicamente e identificar a su propietario con sus datos: nombre, NIF, algoritmo y claves de firma, fecha de expiración y organismo que lo expide. Es igual en cuanto a validez que tu firma manuscrita.

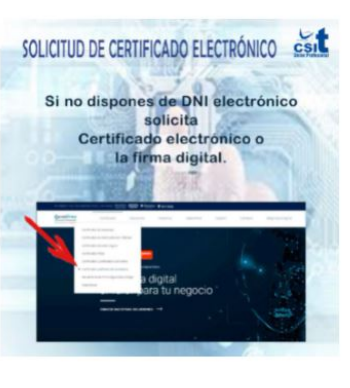

Aprovechamos para recordar aquellas informaciones de utilidad:

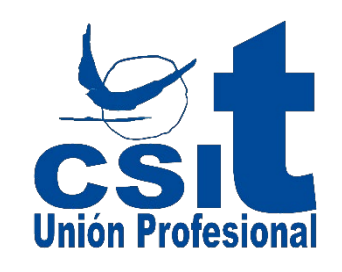

### Acceder a la convocatoria oficial del proceso al que quiero inscribirme y comprobar que estoy en plazo.

### Ejemplo 1: Convocatoria Auxiliar de Servicios-Estabilización.

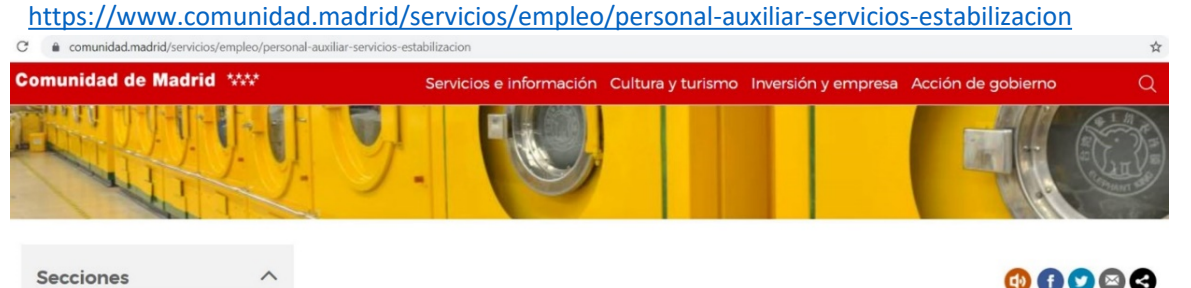

Ejemplo 2: Convocatoria Auxiliar Administrativo-Estabilización.

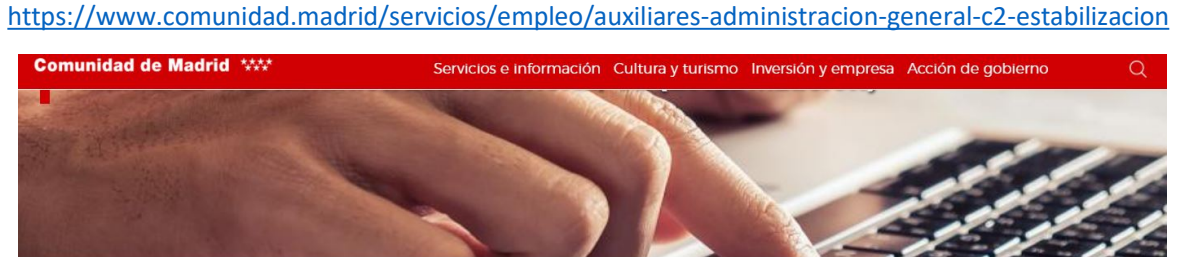

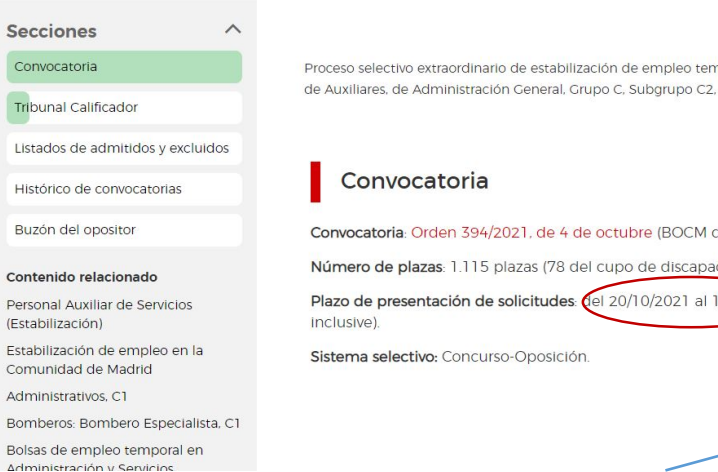

Proceso selectivo extraordinario de estabilización de empleo temporal del personal funcionario para el ingreso en el Cuerpo de Auxiliares, de Administración General, Grupo C, Subgrupo C2, de la Comunidad de Madrid.

| or                  | Convocatoria: Orden 394/2021, de 4 de octubre (BOCM de 19 de octubre).                 |                                                 |
|---------------------|----------------------------------------------------------------------------------------|-------------------------------------------------|
| nado                | Número de plazas: 1.115 plazas (78 del cupo de discapacidad).                          | cumplimentación                                 |
| e Servicios         | Plazo de presentación de solicitudes. el 20/10/2021 al 18/11/2021 ambos<br>Inclusive). | Cumplimentación de                              |
| mpleo en la<br>drid | Sistema selectivo: Concurso-Oposición.                                                 | la solicitud y tasas<br>Solicitud.              |
| ro Especialista, C1 |                                                                                        | En caso necesario:<br>Autorización presentación |
| temporal en         |                                                                                        |                                                 |

### SI LA PRESENTA UN REPRESENTANTE:

Descargamos la autorización, la rellenamos y firmamos. ii Importante!!: Guardar para adjuntar.

Convocatoria

Tribunal Calificador

Listados de admitidos y excluidos

Histórico de convocatorias

Buzón del opositor

#### Contenido relacionado

Estabilización de empleo en la Comunidad de Madrid

Administrativos, C1

Bomberos: Bombero Especialista, C1

Bolsas de empleo temporal en Administración y Servicios

Oferta de Empleo Público

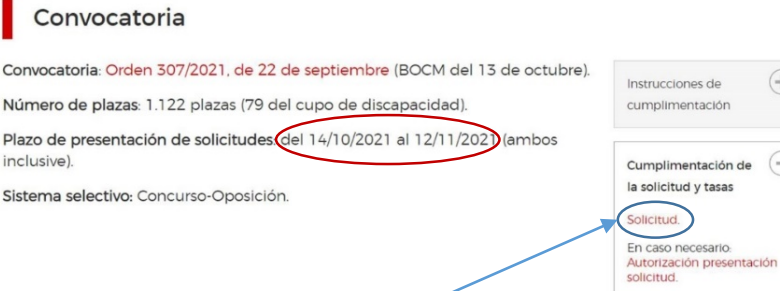

Proceso selectivo extraordinario de estabilización de empleo temporal del personal laboral para el acceso a plazas de la

categoría profesional de Personal Auxiliar de Servicios (Grupo V. Nivel 1, Área B), de la Comunidad de Madrid.

### SI I A PRESENTA EL INTERESADO.

## Realizar el pago de la tasa correspondiente.

Para realizar el pago de la tasa, pinchamos en Solicitud y clicamos en pago de tasas.

| Comunidad de Madrid ****                                   | Servicios e información Cultura y turismo Inversión y empresa Acció                                                                                                    | in de gobierno                                  |  |
|------------------------------------------------------------|----------------------------------------------------------------------------------------------------|-------------------------------------------------|--|
| Child Child                                                |                                                                                                    |                                                 |  |
| Secciones ^                                                |                                                                                                    | 0000                                            |  |
| Convocatoria                                               | Proceso selectivo estraordinario de estabilización de empleo temporal del personal laboral para el acceso a plazas de la<br>categoria profesional de Personal Auxiliar de Servicios (Grupo V. Nivel 1, Área B), de la Comunidad de Madrid. |                                                 |  |
| Tribunal Calificador                                       |                                                                                                    |                                                 |  |
| Listados de admitidos y excluidos                          |                                                                                                    |                                                 |  |
| Histórico de convocatorias                                 | Convocatoria                                                                                                    |                                                 |  |
| Buzón del opositor                                         | Convocatoria: Orden 307/2021, de 22 de septiembre (BOCM del 13 de octubre).                                                                                                    | G                                               |  |
| Contenido relacionado                                      | Número de plazas: 1.122 plazas (79 del cupo de discapacidad).                                                                                                    | cumplimentación                                 |  |
| Estabilización de empleo en la<br>Comunidad de Madrid      | Plazo de presentación de solicitudes: del 14/10/2021 al 12/11/2021 (ambos<br>inclusive).                                                                                                    | Cumplimentación de                              |  |
| Administrativos, C1                                        | Sistema selectivo: Concurso-Oposición.                                                                                                    | la solicitud y tasas                            |  |
| Bomberos: Bombero Especialista. C1                         |                                                                                                    | Solicitud                                       |  |
| Bolsas de empleo temporal en<br>Administración y Servicios |                                                                                                    | En caso necesario:<br>Autorización presentación |  |
| Oferta de Empleo Público                                   |                                                                                                    | Jonentus.                                       |  |
|                                                            | -                                                                                                    |                                                 |  |
|                                                            |                                                                                                    |                                                 |  |
| Solicitud de admisión a pruebas se                         | electivas del proceso extraordinario de estabilización de empleo temporal del<br>ría profesional de Personal Auxiliar de Servicios (Grupo V, Nivel 1, Área B) de la                                                                        | personal laboral                                |  |
|                                                            |                                                                                                    |                                                 |  |
| ciones                                                     |                                                                                                    |                                                 |  |
|                                                            | PAGO DE TASA                                                                                                    |                                                 |  |
| ago de Tasas AVISO IM<br>correspon                         | PORTANTE: Previamente a cumplimentar su solicitud, deberá proceder al pago de la tasa (1 Pag<br>diente (abono total o parcial, según se indica en la Orden de convocatoria), salvo que usted se encue<br>vencion total                     | o de Tasa)<br>entre incurso en alguna           |  |
| ormulario de Solicitud                                     |                                                                                                    |                                                 |  |

Acuérdate de descargar y guardar el pdf. del justificante de haber abonado la tasa (en el mismo, ha de figurar un código que rellenaremos en el formulario de la solicitud).

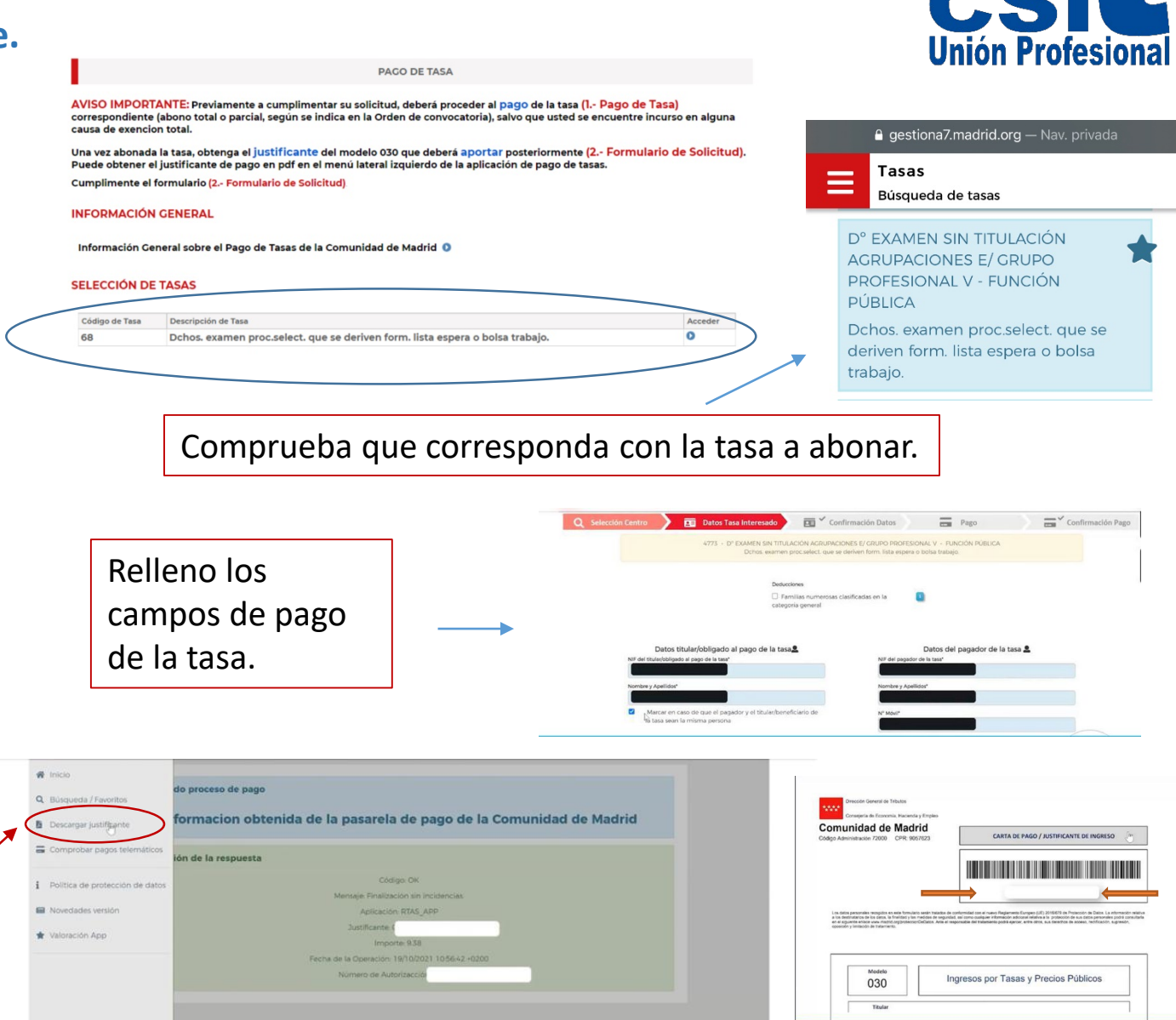

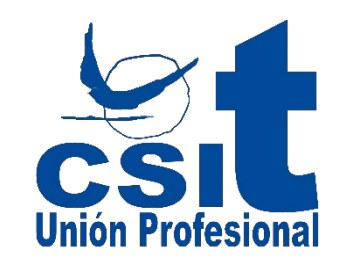

Click en interesado.

Es el código que

de la tasa que ya hemos abonado y

que nos hemos

Comunidad de Madrid

030

guardado en pdf.

TA DE PAGO / JUSTIFICANTE DE INGRESO

Ingresos por Tasas y Precios Públicos

justificante de pago

aparece en el

| Solicitud de admisión a pruebas selectivas del proceso extraordinario de estabilización de empleo temporal del personal<br>para plazas de la categoría profesional de Personal Auxiliar de Servicios (Grupo V, Nivel 1, Área B) de la CAM<br>Secciones<br>1 Pago de Tasas<br>2 Formulario de Solicitud                                                                                                    | Correo electrónico En calidad de                                                                                                    |
|----------------------------------------------------------------------------------------------------|----------------------------------------------------------------------------------------------------|
| <ul> <li>Vamos rellenando los campos que necesitemos en cada consignando todos los datos correspondientes a:</li> <li>Convocatoria.</li> <li>Solicitante.</li> <li>Representante, (solo en el caso de que la solicitud la presentes a través de otra persona).</li> </ul>                                                                                                    | S Medio de notificación * (indique a quién desea que relitation * (indique a quién desea que relitation * (indique a que relitation * (indique a que relitation * (indique a que reli |
| alguna causa de exencion total.         Una vez abonade la tasa, obtenga el justificante del modelo 030 que debera aportar posteriormente (2 Formulario de Solicitud),<br>Puede obtener el justificante de pago en por el menal lateral izquierdo de la aplicación de pago de tasas.         Cumplimente el formulario (2 Formulario de Solicitud).         1 Datos de la convocatoria:         Orden de la convocatoria:         Código de la<br>Código de la<br>Categoria         Justo         2 Turno de Acceso: | sique a quién desea que se envíe la notificación)<br>Representante<br>través de medios electrónicos por lo que, con carácter previo a la presentación de esta solicitud, la persona<br>ada de alta en el Sistema de Notificaciones Electrónicas de la Comunidad de Madrid. Puede darse de alta                                                                                                    |

Rellenar el formulario de solicitud de inscripción.

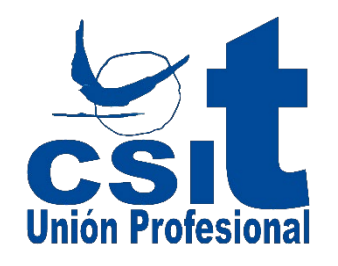

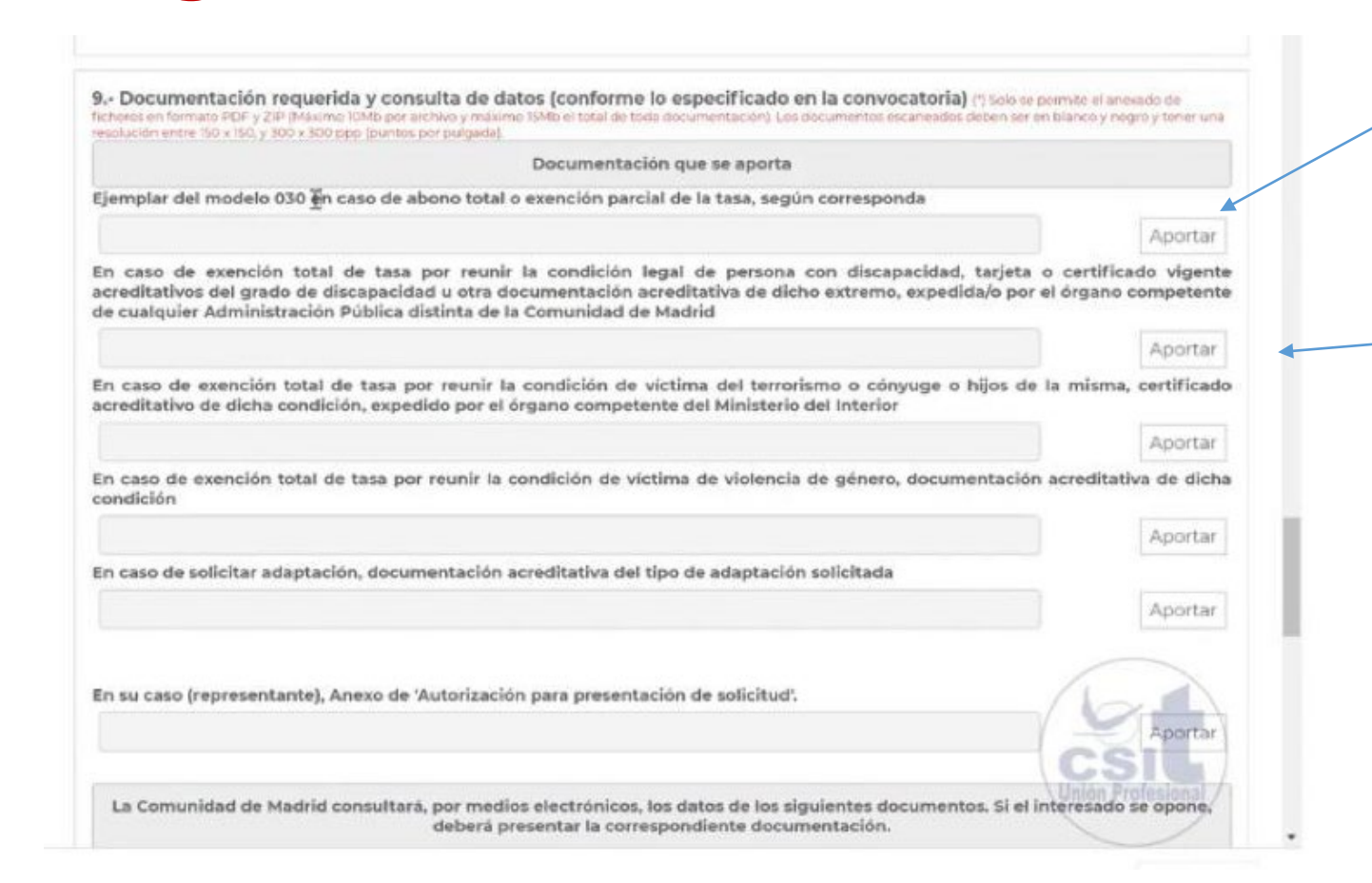

**Aportar documentación** 

Aportamos el pdf. del modelo 030 que previamente ya habíamos guardado.

Vamos aportando cada uno de los documentos que sean necesarios en cada caso.

Comprobar que todos los datos consignados son correctos y que hemos aportado cada uno de los documentos correspondientes. Recuerda que el código del justificante de abono de la tasa cuyo código debe coincidir con el que hemos tecleado.

Si no lo presenta el interesado en primera persona, deberá aportar la autorización que ha generado para habilitar a un representante a que lo haga en su nombre.

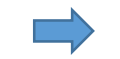

**MUY IMPORTANTE!:** GUARDAR Y ENVIAR.